## 使用 AOD 開啟 IE

\*注意:請在校內使用學校的有線或無線網路連線

1. 使用瀏覽器開啟 https://10.130.126.107,然後點選"用戶端安裝程式",以下載 AOD 安裝程式

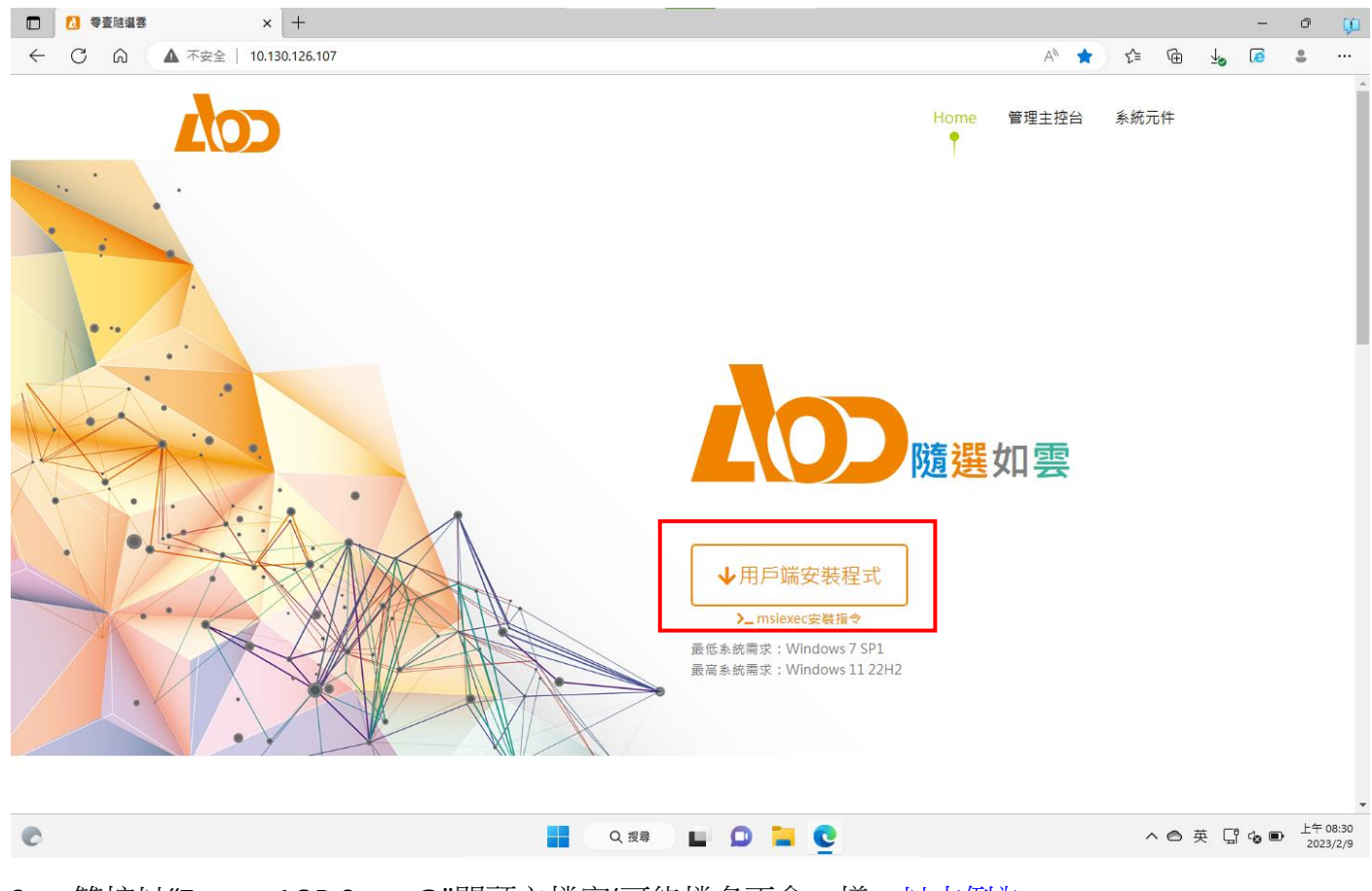

 雙按以"Zerone.AOD.Setup@"開頭之檔案(可能檔名不會一樣,<u>以本例為</u> Zerone.AOD.Setup@MTAuMTMwLjEyNi4xMDc=@.exe),進行用戶端程式安裝

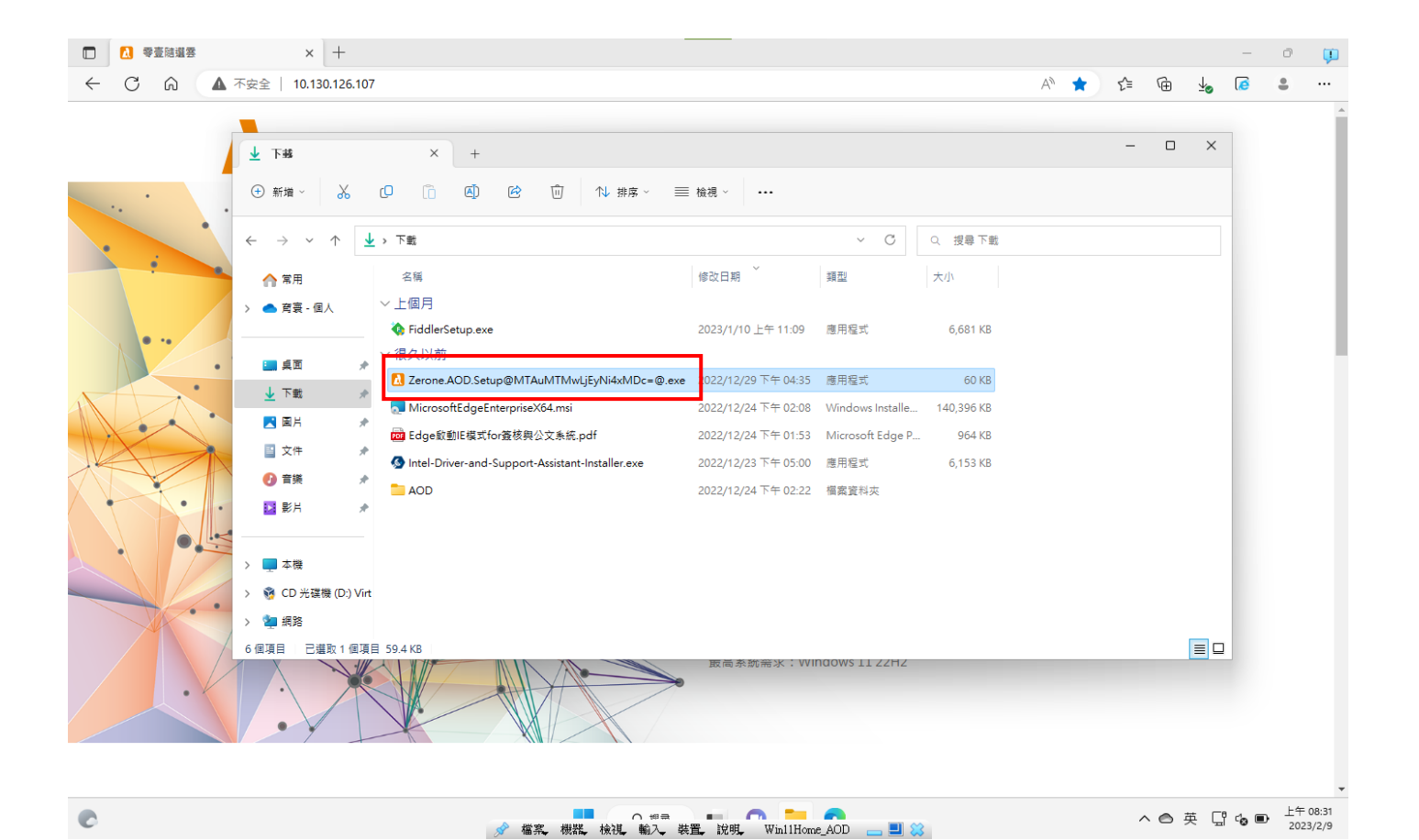

## 3. 出現下列畫面時,請按"執行"

| 應用程式執行 - 安全性警告                                                                                                    | ×            |
|----------------------------------------------------------------------------------------------------|--------------|
| 您要執行此應用程式嗎?                                                                                                    | <del>د</del> |
| 名稱(N):<br>Zerone AOD Setup<br>從 (停留在下面的字串上即可查看完整網域):<br>10.130.126.107<br>發行者(P):<br>Zero One Technology Co., Ltd.<br>執行(R) | 不要執行(D)      |
| <ul> <li>雖然這些來自網際網路的應用程式可能很有用,但是它們也可能對您的系統,<br/>任其來源,則請勿執行此軟體,<u>詳細資訊</u></li> </ul>                                        | 造成傷害。如果您不信   |

## 4. 出現下列畫面時,請直接點選"安裝"

| ▶ 安裝 零壹隨選雲                                                                                                    |       | -     |   | × |
|----------------------------------------------------------------------------------------------------|-------|-------|---|---|
| ● 快速安裝 (建議使用)<br>安裝程序將會使用標準設定。<br>零壹隨選雲 將會被安裝於 C:Program Files\Zerone\AOD<br>安裝程式將會在「桌面」與「開始功能表」中建立捷徑<br>使用者介面語言與 Windows 相同<br>使用 Windows 預設介面 |       |       |   |   |
| <ul> <li>○ 自訂安裝<br/>選取安裝的路徑。建議進階使用者採用此選項。</li> </ul>                                                                                            |       |       |   |   |
| <b>安裝目錄:</b><br>C:\Program Files\Zerone\AOD                                                                                                    | 瀏覽(B) | 預設(D) | ) |   |
| 在下列路徑中建立應用程式捷徑:<br>② 点面<br>② 開始功能表                                                                                                    |       |       |   |   |
| 使用者介面語言:                                                                                                    |       |       |   |   |
| 與 Windows 相同 V                                                                                                    |       |       |   |   |
| <b>執行介面:</b> 回 取代 Windows 預設介面                                                                                                    |       |       |   |   |
|                                                                                                    |       |       |   |   |
|                                                                                                    |       |       |   |   |
| 1 MB/1 MB                                                                                                    |       |       |   |   |
|                                                                                                    |       |       |   |   |
|                                                                                                    |       | 安裝(1) |   |   |
| 5. 出現下列畫面時,請按"是"                                                                                                    |       |       |   |   |
| 使用者帳戶控制                                                                                                    |       |       |   |   |
| 您是否要允許此 App 變更您的裝置?                                                                                                    |       |       |   |   |
| Zerone AOD Installer                                                                                                    |       |       |   |   |
| 已驗證的發行者: Zero One Technology Co., Ltd.<br>檔案來源: 此電腦上的硬碟                                                                                         |       |       |   |   |
| 顯示更多詳細資料                                                                                                    |       |       |   |   |
|                                                                                                    |       |       |   |   |
|                                                                                                    |       |       |   |   |
| 6. 出現下列畫面時,請按"執行",之後就會進行安裝                                                                                                    |       |       |   |   |

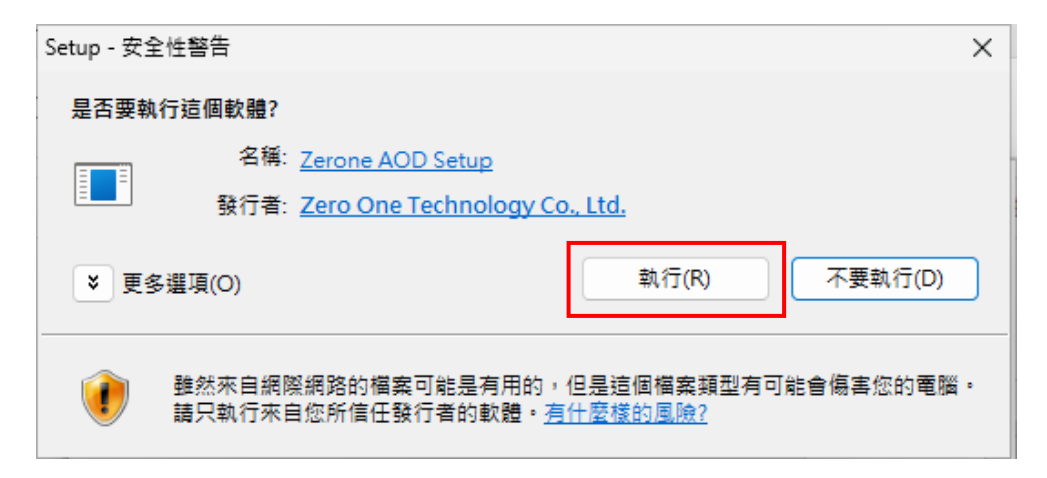

7. 安裝完成後,在桌面會有一個"零壹軟體服務隨選雲應用程式清單"圖示

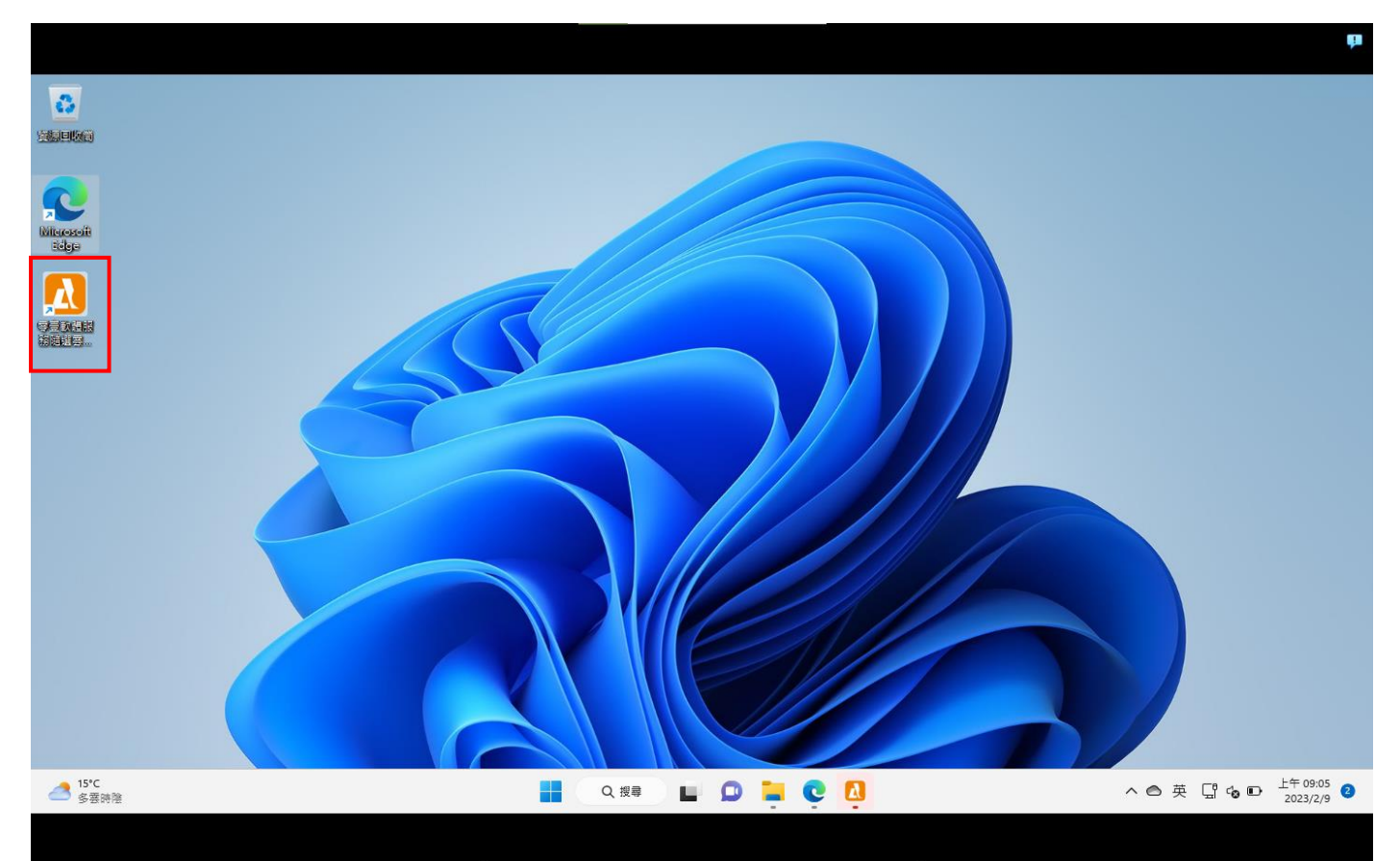

8. 雙按上述圖示,會出現 AOD 用戶端程式。

|                    |                                                           |               | ÷.                 |
|--------------------|-----------------------------------------------------------|---------------|--------------------|
|                    | ▲ 零壹随攜雲                                                   | - 🗆 X         |                    |
|                    |                                                           | UnknownGro    |                    |
| Miterosoft<br>Edge | 我的程式                                                      | 登入<br>依名稱排序 ▼ |                    |
|                    |                                                           |               |                    |
|                    | ですべいが35xm<br>視訊及影…<br>Chrome Firefox IExplorer            |               |                    |
|                    | #公室款體 ● 星式器發工具                                            |               |                    |
|                    |                                                           | 5             |                    |
|                    | aiStarter aiStarterU Anaconda3 Android Studio Arduino_msi | Code Block    |                    |
|                    |                                                           | ~             |                    |
|                    |                                                           |               |                    |
| 15°C<br>多要時陰       |                                                           | へ 〇 英         | き 🖫 ゐ 🗈 上午 09:05 🔮 |

## 9. 雙按 IExplorer 圖示,即可開啟學校入口網站

|                                                                  |           |                      | <b>P</b> |
|------------------------------------------------------------------|-----------|----------------------|----------|
| 中國醫藥大學校園人口網站                                                     | -         |                      | ×        |
| 欄案 前往 Zone 安全性段定 模擬版本 功能                                         |           |                      |          |
| ← U → 網址 https://portal.cmu.edu.tw/mdex.do?Ubetime=1675905005621 |           |                      |          |
|                                                                  |           |                      |          |
| ▲ 15'C     ●     Q. 搜尋     ■     □     □     □     ●     ▲       | ● 亞 및 @ ● | 上午 09:10<br>2023/2/9 | 9        |
|                                                                  |           |                      |          |